# Turn<mark>it</mark>in

Described as a plagiarism detection tool

Turnitin generates 'originality reports' on student submissions, which can provide instructors with information content duplicated from Internet sources as well as it's own database

The reports can also be used to help students understand the proper use of quotes, citations, and how to properly paraphrase.

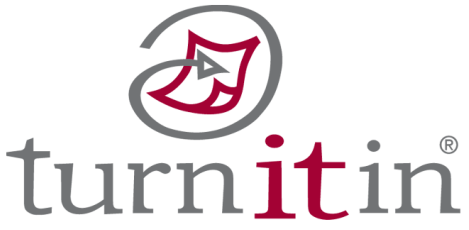

# Turnitin / Sakai

### Sakai Assignment Settings

▼

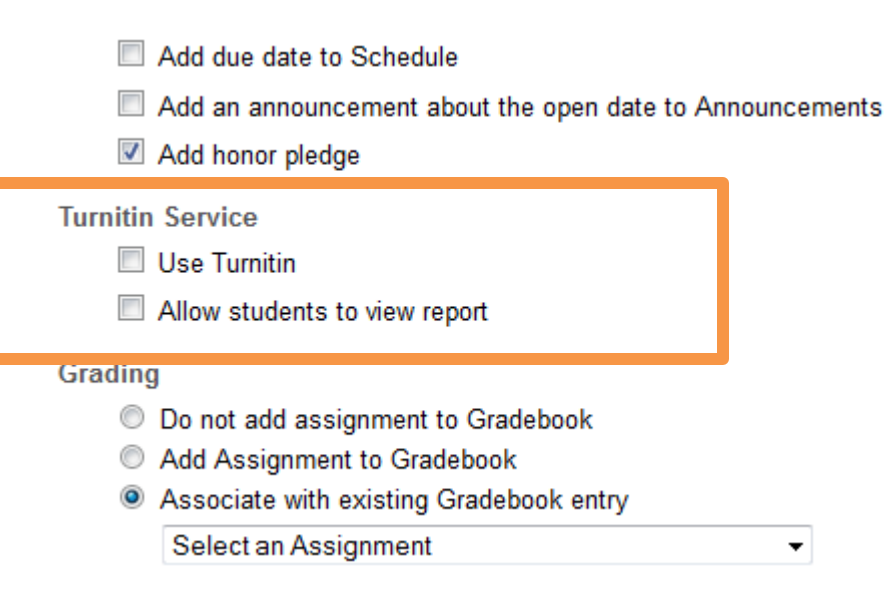

# Turnitin / Sakai

### Sakai Assignments

| Assignments          | Apply                                                     |                       |                                    | Show 200 items ▼ >> >>  |
|----------------------|-----------------------------------------------------------|-----------------------|------------------------------------|-------------------------|
| Mail                 | <ul> <li>Select User(s) and Allow Resubmission</li> </ul> |                       |                                    |                         |
| Discussions          |                                                           | C. burthered          | Chalue -                           | Conda Turrilla Delacas  |
| Site Info            |                                                           | Submitted             | Status                             | Grade Turnitin Release  |
| e-Learning Tutorials | 0                                                         | Apr 4, 2011 7:47 pm   | Returned                           | 95 )                    |
| Roster               |                                                           | Mar 30, 2011 10:46 pm | Returned                           | 85 ) 🕮                  |
| Assessments          |                                                           | Mar 30, 2011 1:54 pm  | Returned                           | 98 ) 💷                  |
| Gradebook            |                                                           | Mar 30, 2011 10:53 pm | Returned                           | 75 ) 💷 🤺                |
| Resources            |                                                           | Mar 29, 2011 11:35 am | Returned                           | 95 ) 💷 🥤                |
| eedback              |                                                           | Mar 30, 2011 6:54 pm  | Returned                           | 85 ) 💷                  |
| Неф                  |                                                           | Mar 29, 2011 10:41 pm | Returned                           | 85 ) 💷                  |
|                      |                                                           | Mar 30, 2011 2:17 pm  | Returned                           | 75 ) 💷                  |
|                      |                                                           | Mar 30, 2011 11:27 pm | Returned                           | 90 ) 💷 🥤                |
|                      |                                                           | Mar 29, 2011 10:41 pm | Returned                           | 10 <mark>.</mark> 0 💷 🥈 |
|                      | 0                                                         | Mar 29, 2011 7:32 pm  | Returned                           | 10 <mark>.</mark> 0 🕮 🤺 |
|                      |                                                           | Apr 24, 2011 12:08 pm | Re-submitted Apr 24, 2011 12:08 pm | (2011)                  |
|                      |                                                           | Apr 1, 2011 11:57 pm  | Returned                           | 10 <mark>.0 🕮 </mark>   |
|                      |                                                           | Mar 28, 2011 10:19 pm | Returned                           | 70 ) 💷 🤺                |
|                      |                                                           | Apr 19, 2011 5:18 pm  | Returned                           | 70 ) 💷                  |
|                      |                                                           | Mar 31, 2011 11:54 pm | Returned                           | 85 ) 💷                  |
|                      |                                                           | Mar 25, 2011 8:35 pm  | Returned                           | 95 ) 💷                  |
|                      |                                                           |                       |                                    |                         |

Assignment Details

# Turnitin

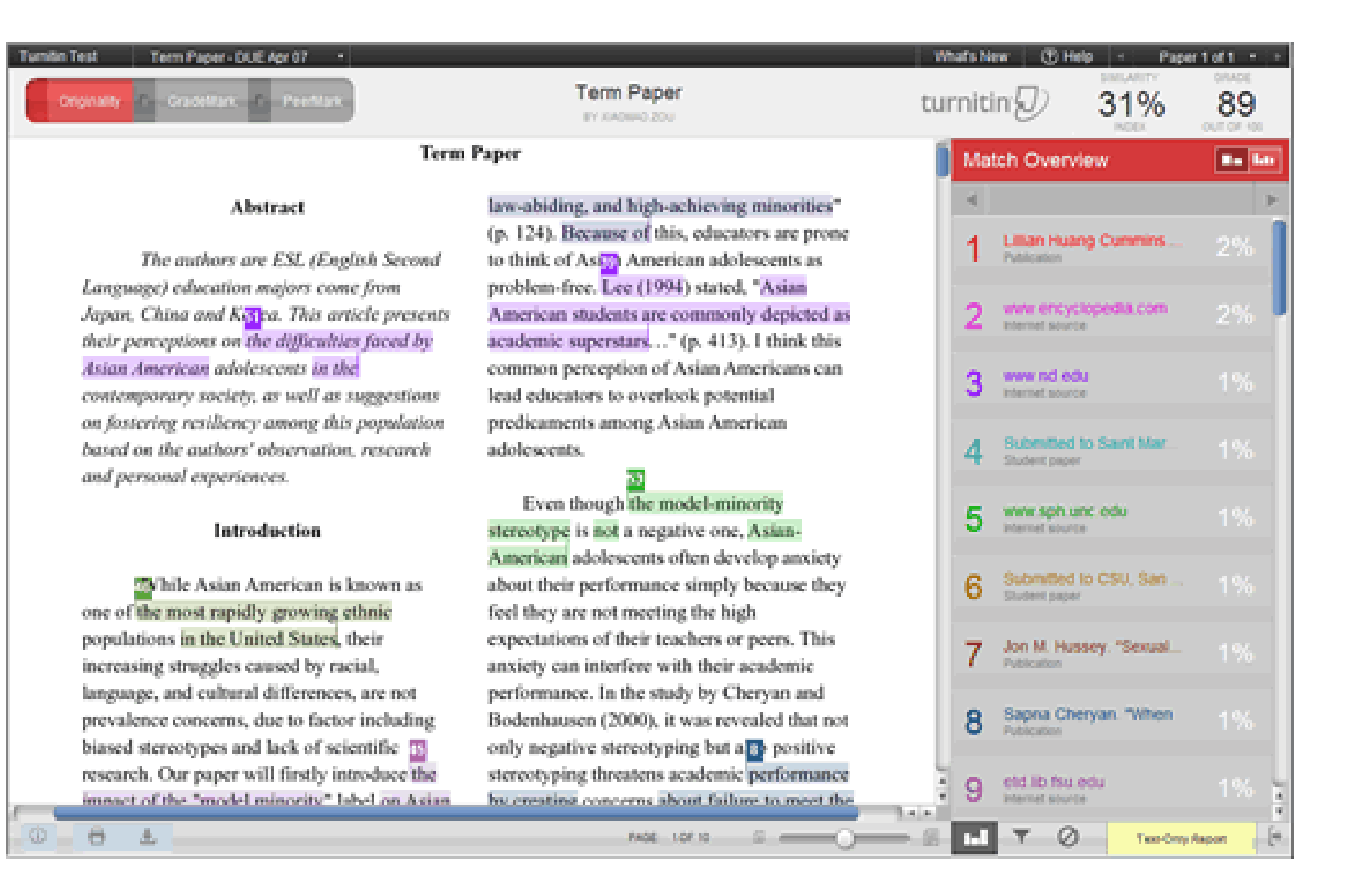

### Sakai Assignments

The Assignments tool can also be used to deliver assessment:

- Assessments can be allocated to different groups for:
  - Different times /dates
  - Undergrad/grad students
- Upload and resubmit files using, Word, Excel, Acrobat, etc
- Submissions can be automatically by Turnitin.

When students use the Respondus LockDown Browser they are unable to print, copy, go to another URL, or access other applications. When an assessment is started, students are locked into it until they submit for grading.

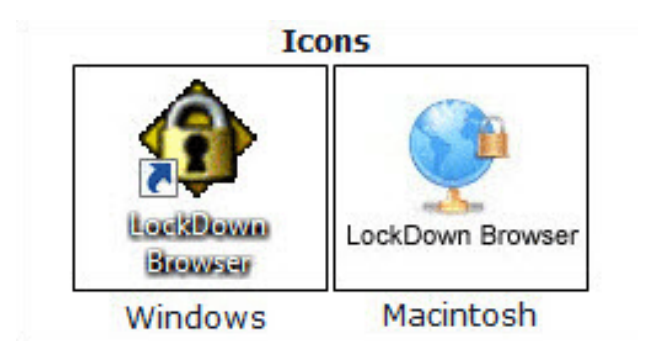

### Respondus Lockdown Browser

### Sakai Assessment Settings

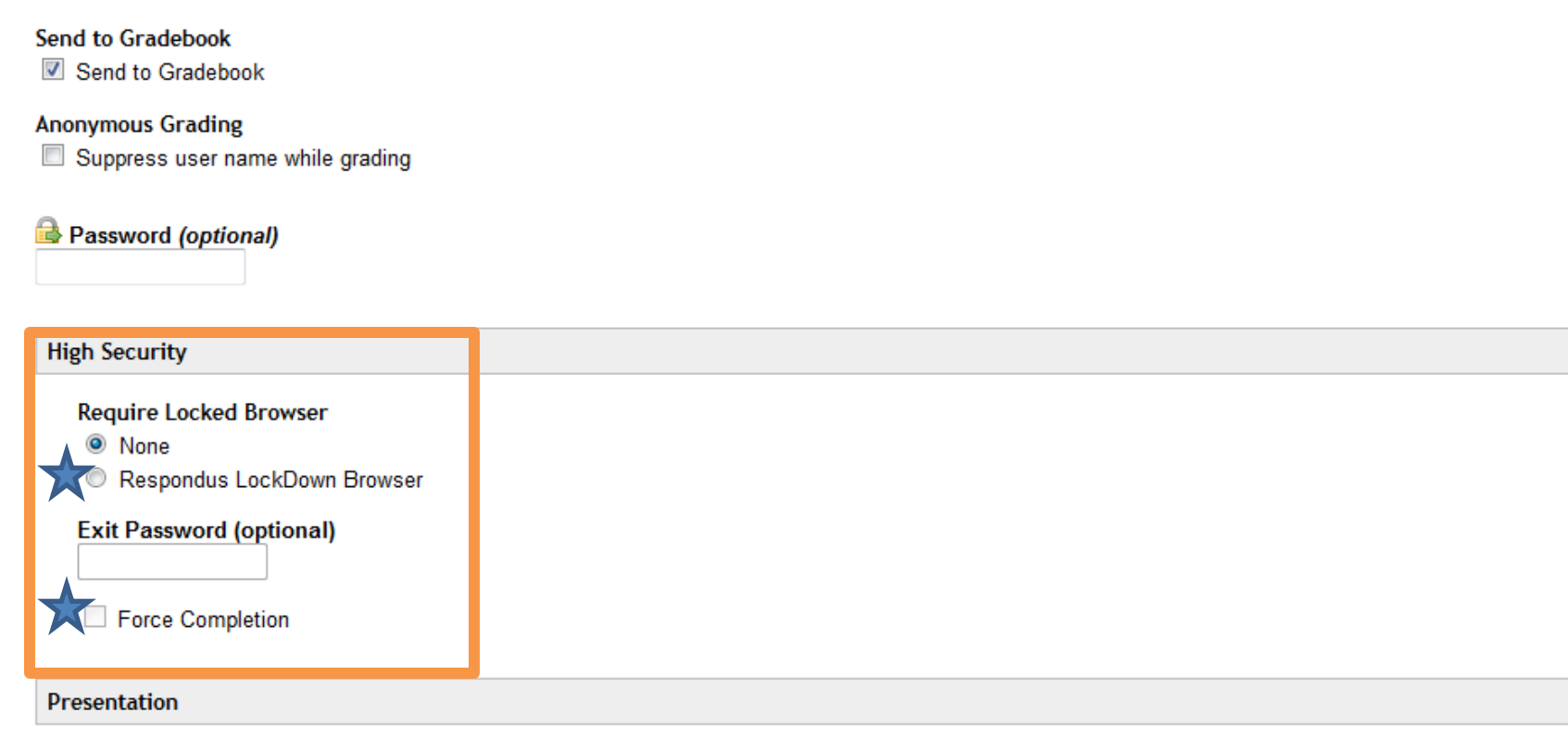

#### 😹 Honor Pledge

Require users to accept

### Sakai Assessment Settings

#### You *must* choose Force Completion and Require Locked Browser

The Assessments tool "continue later" button will allow leaving the test to return later. The timer continues but students can exit the LockDown browser.

When Force Completion is selected, the "continue later" button is removed from the test and the only way to get out of the LockDown browser is to submit the test.

Even shutting down the computer will submit the test, prohibiting the student from returning to complete it.

### Respondus Lockdown Browser

### Sakai Student View

| UF UF       | My Workspace mth 1 mth 2 mth 3 PLS4601 - DEV WIS3401/WIS6934: All Sections, Fall 2012 My Active Sites 💌                                                                                                    | gout |  |  |  |
|-------------|----------------------------------------------------------------------------------------------------|------|--|--|--|
|             | Assessments                                                                                                    | 0    |  |  |  |
| e-Learning  | 🕼 Begin Test                                                                                                    |      |  |  |  |
|             | Harrington Exam - Requires Respondus LockDown Browser (worth 10 points)                                                                                                    |      |  |  |  |
| Assignments | You have 10 seconds to complete this exam before it self destructs.                                                                                                    |      |  |  |  |
| Assessments | Notice: This is a flexible order Test:                                                                                                    |      |  |  |  |
| Site Info   | • You have the flexibility to move back and forth using the "Next" and "Prev" buttons and the Table of Contents to change your answers.                                                                                                    |      |  |  |  |
| Home        | <ul> <li>You may mark questions to review them again before finishing; these will be tagged for you in the Table of Contents.</li> </ul>                                                                                                    |      |  |  |  |
| Неф         | Your Test will be completed only when you click on (and confirm) the "Finish" button. If no late submissions are allowed and the due date passes, the system will auto-finish the Test for you, with everything that you have completed up to that point. |      |  |  |  |
|             | Remaining Time:00:05:00                                                                                                    |      |  |  |  |
|             | Votice: This is a timed Test:                                                                                                    |      |  |  |  |
|             | <ul> <li>The timer will start as soon as you begin.</li> <li>When time runs out, the Test will finish automatically with everything that you have completed up to that point.</li> </ul>                                                                  |      |  |  |  |
|             | 🗟 This Test requires you to agree to this Honor Pledge                                                                                                    |      |  |  |  |
|             | On my honor, I have neither given nor received unauthorized aid in doing this assignment.                                                                                                    |      |  |  |  |
|             | Begin O Cancel                                                                                                    |      |  |  |  |

### Sakai Student View

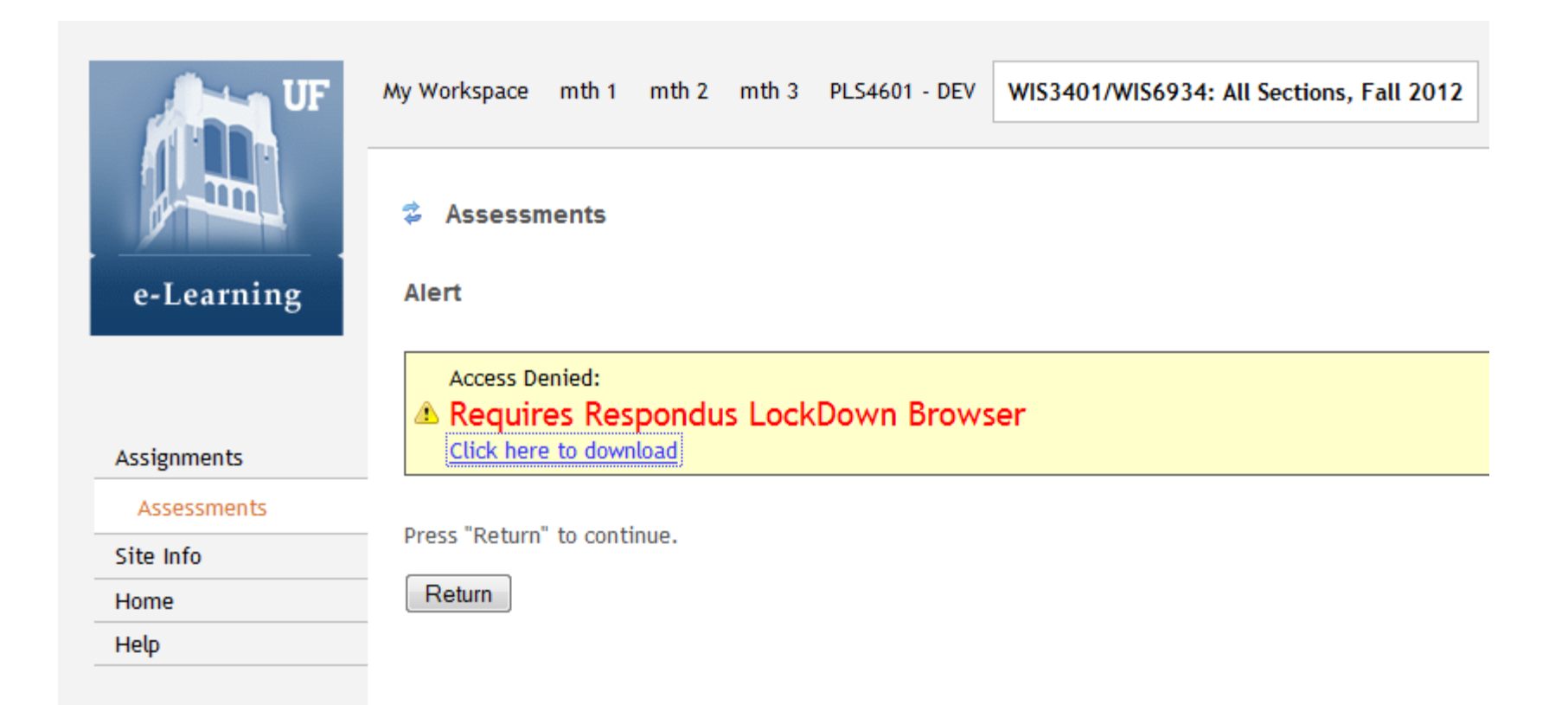

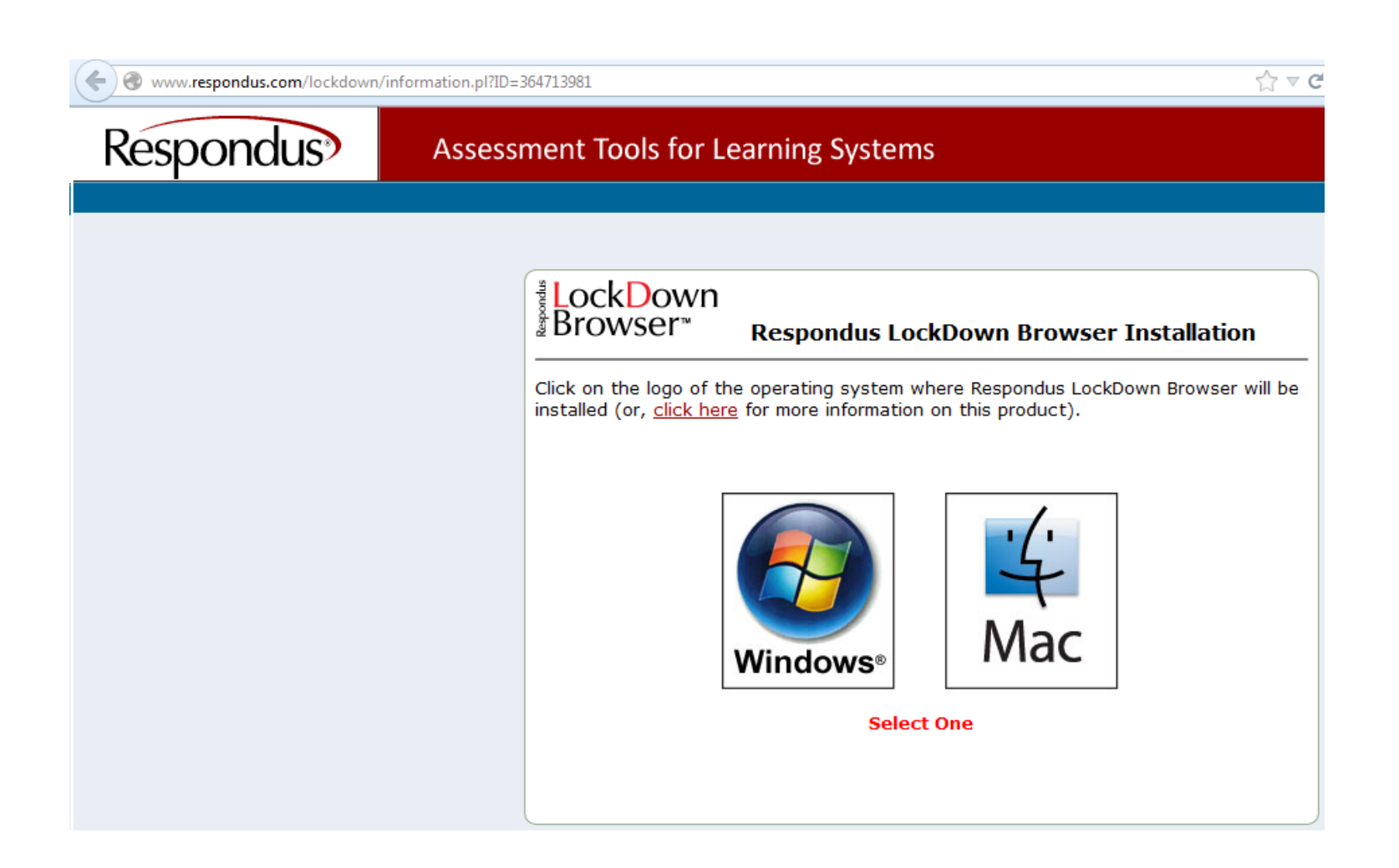

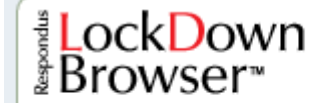

#### Respondus LockDown Browser Windows Installation

Select the type of computer you are using:

- Lab Computer (campus or school)
- Your Own Computer
- Work Computer

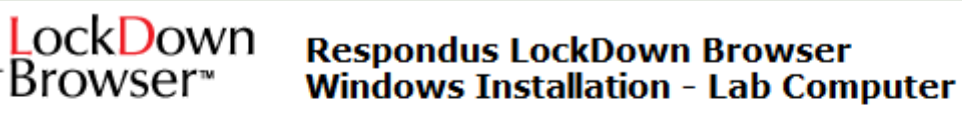

Respondus LockDown Browser is probably **already installed** on this computer. Before proceeding, look for this icon on your computer desktop:

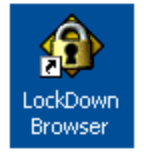

If you don't see this icon on your desktop then check the Windows Start Menu:

#### Start -> All Programs -> Respondus -> LockDown Browser

If you don't find Respondus LockDown Browser on this computer, ask a person monitoring the lab where you might find it or if you have permission to download and install it.

#### <sup>™</sup>LockDown Browser™

#### Respondus LockDown Browser Windows Installation - Work Computer

Warning: You may be unable to install Respondus Lockdown Browser to your work computer. Many IT departments prevent software installation by employees. If you're unable or not permitted to install Respondus LockDown Browser, you may need to locate a different computer for this purpose.

If you still wish to proceed with the installation, download the browser installation program using one of the following links:

Download Installer - Server 1

Download Installer - Server 2

The file downloaded will have the name **LockDownSFX.exe**. Locate and double-click the file to start the setup process. Follow the onscreen instructions.

Once installed, locate the LockDown Browser icon on your desktop and double-click it to launch the software.

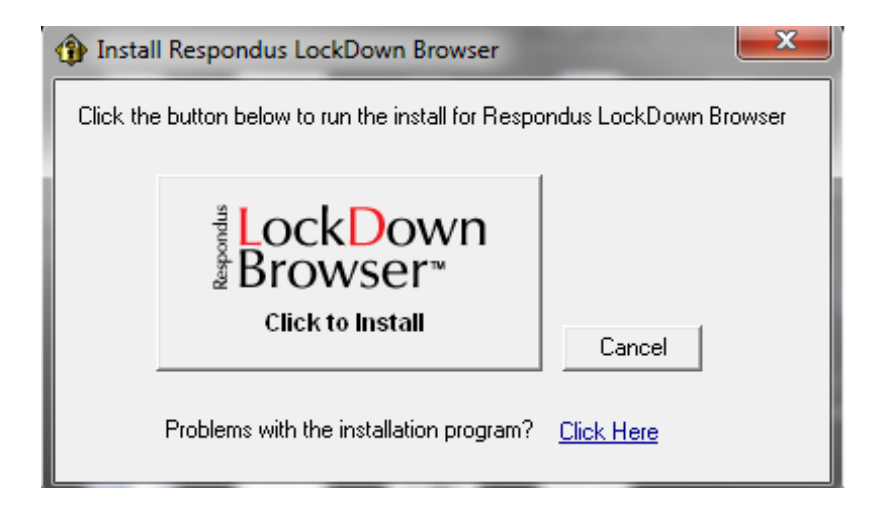

- 1. Login to Sakai
- 2. Navigate to course and Assessment tool
- 3. Click on "Begin"
- 4. Get "Access Denied"
- 5. Download exe file and install (UF computer requires admin login)
- 6. Go back to test still "Access Denied"
- 7. Go to Windows "Start" to Respondus to LockDown Browser
- 8. UF computer requires admin login again
- 9. Second monitor is blocked and inaccessible
- 10. First monitor opens new window showing Sakai must login again
- 11. Navigate to course and Assessment tool again
- 12. Click on "Begin" opens new locked down window resize window only
- 13. Upon completion Close locked down window
- 14. Back to Sakai location before LockDown Browser started

- When the LockDown Browser will be used in a course student information should be provided in the syllabus.
- To make the student experience go smoothly, instructors can create a brief, non-graded exam that requires the use of the LockDown Browser.
- The practice exam will familiarize students with the software and ensure that it has been installed properly.
- <u>http://newsletter.respondus.com/</u>